Dodawanie kamer przy przekroczeniu dopuszczalnego limitu przepustowości w rejestratorach NVR

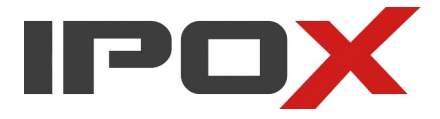

### 1 Opis problemu.

Wszystkie rejestratory posiadają limit przepustowości inaczej zwane pasmem wejściowym. W pewnych wypadkach może on ograniczyć możliwość dodania kolejnych kamer. Przykładowo w modelu PX-NVR3282H-E pasmo wejściowe ograniczone jest do wartości 112mbps. Po dodaniu kamery rejestrator zawsze pobiera dwa strumienie – główny i dodatkowy. Przy dodaniu 27 kamer 4MPx, których bitrate domyślnie jest ustawiony na 3mpbs dla strumienia głównego i 1mbps dla strumienia dodatkowego zostanie nam dokładnie 4mbps dostępnego pasma wejściowego. Teoretycznie pozostałe pasmo wystarczy na kolejną kamerę. Nie mniej jednak wartość pozostałego pasma nie może wynosić 0 dlatego system nie pozwoli na dodanie kolejnych kamer. Nie ma znaczenia sposób dodawania kamer (automatyczny, ręcznym, protokół ipox, rtsp, itd)

| Zarządzaj kanałem                                 | Ustawie | nia ⊧ Ed | ytuj kamerę 🕨 Dodaj kamerę |      |        |                |                                                           |                        |                    |                   |         |
|---------------------------------------------------|---------|----------|----------------------------|------|--------|----------------|-----------------------------------------------------------|------------------------|--------------------|-------------------|---------|
| Dodaj kamere Edytuj kamere <br>Edytuj grupe kamer |         |          |                            |      |        |                | Szybláe dodawanie Dodaj ręc                               | znie Dodaj rejestrator |                    |                   | Odśwież |
|                                                   | No.     |          | Adres IP                   | Port | Edytuj | Maska podsieci | Protokół                                                  | Model                  | Wersja             | Nr seryjny        |         |
| Ustawienia obrazu                                 | 1       |          | 192.168.2.6                | 9008 | Z      | 255.255.255.0  | IPOX PRO                                                  |                        | 4.2.1.0            | 00:18:AE:6D:83:0E | ^       |
|                                                   | 2       |          | 192.168.2.24               | 9008 | Z      | 255.255.255.0  | IP Camera                                                 |                        | 5.1.1.0            | 58:58:69:07:9C:CA |         |
| Detekcja ruchu<br>Ustawienia detekcji             | 3       | ×        | 192.168.2.25               | 9008 | ×.     | 255.255.255.0  | IPOX PRO                                                  |                        | 5.1.1.0            | 5858-69-0A-31:C7  |         |
|                                                   | 4       |          | 192.168.2.29               | 9008 | ß      | 255.255.255.0  | IP Camera                                                 |                        | 5.1.1.0            | 00:18:AE:AE:C0:55 |         |
| PTZ<br>Punkt]Trasa]Ustaw trasę[Ścieżka]           | 5       |          | 192.168.2.33               | 9008 |        | 255.255.255.0  | IP Camera                                                 |                        | 5.1.1.0            | 58:58:69:18:9E:6D |         |
| Zadania Inteligentne śledzenie                    | 6       |          | 192.168.2.36               | 9008 | Z      | 255.255.255.0  | IP Camera                                                 |                        | 5.1.3.0            | 00:18:AE:F1:8D:08 |         |
|                                                   | 7       |          | 192.168.2.47               | 9008 | ß      | 255.255.255.0  | IP Camera                                                 |                        | 5.1.1.0            | 00:18:AE:9E:4C:F7 |         |
|                                                   | 8       |          | 192.168.2.51               | 80   | ß      | 255.255.255.0  | Informacja ×                                              | 1                      | V5.4.5build 201026 | 44:47:CC:6A:4F:20 |         |
|                                                   | 9       |          | 192.168.2.59               | 9008 | ß      | 255.255.255.0  | Zapis danych nie powiódł<br>się.Przekroczono dopuszczalny |                        | 5.1.1.0            | 58:58:69:00:53:CD |         |
|                                                   | 10      |          | 192.168.2.79               | 9008 |        | 255.255.255.0  | limit przepustowości.                                     |                        | 5.2.0.0            | 58:58:69:1F:95:4D |         |
|                                                   | 11      |          | 192.168.2.98               | 9008 | Z      | 255.255.255.0  | OK.                                                       |                        | 5.1.1.0            | 00:18:AE:A8:82:A1 |         |
|                                                   | 12      |          | 192.168.2.173              | 9008 | ß      | 255.255.255.0  | IPOX PRO                                                  |                        | 3.4.2              | 00:18:AE:44:AC:89 |         |
|                                                   | 13      |          | 192.168.2.192              | 9008 | Z      | 255.255.255.0  | IP Camera                                                 |                        | 3.3.5              | 00:18:AE:40:FA:4F |         |
|                                                   | 14      |          | 192.168.2.199              | 9008 |        | 255.255.255.0  | IPOX PRO                                                  |                        | 5.0.1.0            | 58:58:69:03:A1:8E |         |
|                                                   | 15      |          | 192.168.2.204              | 9008 |        | 255.255.255.0  | IPOX PRO                                                  |                        | 4.2.1.0            | 00:18:AE:94:AC:D3 |         |
|                                                   | 16      |          | 192.168.2.207              | 9008 |        | 255.255.255.0  | IPOX PRO                                                  |                        | 5.0.2.0            | 00:18:AEA3:23:07  |         |
|                                                   | 17      |          | 192.168.2.214              | 9008 | Z      | 255.255.255.0  | IP Camera                                                 |                        | 4.3.0.0            | 0D:18:AE:AE:C0:54 |         |
|                                                   | 18      |          | 192.168.2.215              | 9008 |        | 255.255.255.0  | IP Camera                                                 |                        | 5.1.2.0            | 00:18:AEE1:22:CE  |         |
|                                                   | 19      |          | 192.168.2.216              | 9008 | Z      | 255.255.255.0  | IP Camera                                                 |                        | 5.1.1.0            | 58:58:69:01:44:D9 |         |

W tej sytuacji zostanie wyświetlony komunikat:

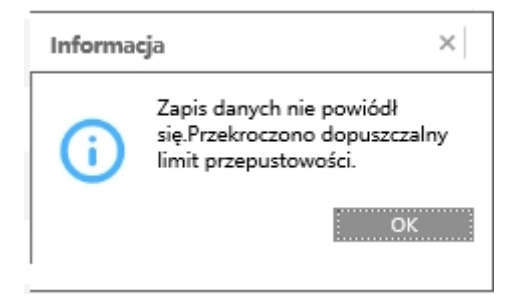

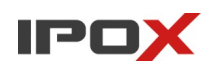

## Dostępny limit jest wyświetlany w dolnej części okna dodawania kamer. Ustawienia → Kamery → Dodaj kamerę

| Podgląd na żywo Od                                                               | twarzanie | Wysz       | zukiwanie         | Analiza   | obrazu      | Ustawienia      |         |              |        |
|----------------------------------------------------------------------------------|-----------|------------|-------------------|-----------|-------------|-----------------|---------|--------------|--------|
| <b>E</b> t Zarządzaj kanałem                                                     | Ustawier  | nia ► Edyt | uj kamerę 🕨 D     | odaj kame | rę          |                 |         |              |        |
| Dodaj kamerę <br>Edytuj grupe kamer                                              |           |            | Szybkie de        | odawanie  | Dodaj ręczi | nie Dodaj rejes | trator  | Odś          | wież   |
|                                                                                  | No.       |            | Adres I           | P         | Port        | Edytuj          | Ma      | iska podsied | i      |
| Ustawienia obrazu OSD Obraz Strefy prywatności                                   |           |            |                   |           |             |                 |         |              |        |
| <b>Petekcja ruchu</b><br>Ustawienia detekcji                                     |           |            |                   |           |             |                 |         |              |        |
| <b>PTZ</b><br>Punkt Trasa Ustaw trasę Ścieżka <br>Zadania Inteligentne śledzenie |           |            |                   |           |             |                 |         |              |        |
|                                                                                  | <         |            |                   |           |             |                 |         |              | >      |
|                                                                                  | Pozostał  | y strumień | i dost.: 30 / 112 | 2 Mb      |             | Domyślne        | e hasło | Dodaj        | Anuluj |

### 2. Rozwiązanie.

Należy zwolnić bitrate w zapisie kamer. W rejestratorach istnieją dwa sposoby zapisu. Automatyczny i ręczny. Menu → Ustawienia → Zapis

|                               | Ustawienia 🕨 Ustawienia trybu                                         |
|-------------------------------|-----------------------------------------------------------------------|
| Ustawienia trybu Zaawansowane | Tryb zapisu                                                           |
|                               | Tryb Automatyczny                                                     |
| Nagrywanie wg zdarzeń         | 🔿 Nagrywanie wg dete                                                  |
| Nagrywanie wg czasu           | <ul> <li>Nagrywanie wg wejść alarm.</li> </ul>                        |
| Record Substream              | <ul> <li>Nagrywanie wg detekcji+Nagrywanie wg wejść alarm.</li> </ul> |
| _                             | ○ Wa harmonoaramu (24x7)+Nagowanie wa detekcii                        |

Użytkownik ma możliwość ustawienia pasma dla kamer dla obu trybów z osobna, ale rejestrator oblicza dostępny strumień z obu tych trybów, mimo używania tylko jednego z nich. Aby zwolnić dostępne pasmo konieczne jest:

- obniżenie bitrate kamer w trybie automatycznym (dla zapisu ze zdarzeń i czasu) następnie
- przełączenie trybu zapisu na ręczny i również obniżenie tego pasma dla zapisu ze zdarzeń i czasu.

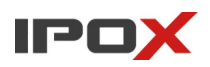

Po zapisaniu tych zmian system pozwoli na dodanie kolejnych kamer.

# 1. Przejdź do sekcji Ustawienia → Zapis → w trybie automatycznym z lewej strony wybierz → Nagrywanie wg zdarzeń

2. Obniż parametr strumienia w kolumnie strumień. Pamiętaj aby zapisać zmiany (przycisk

| 🛞 Zapis                                        | Ustawienia ⊧ Nagrywanie wg      | ı zdarzeń   |           |   |           |   |        |          |          |   |        | _  |          |              |                   |        |          |     |     |       |   |
|------------------------------------------------|---------------------------------|-------------|-----------|---|-----------|---|--------|----------|----------|---|--------|----|----------|--------------|-------------------|--------|----------|-----|-----|-------|---|
| Ustawienia trybu Zaawansowane                  | Nazwa kanału                    | Rodzaj      | Kodowanie | - | Rozdz.    | - | Kl./s. | -        | Strumień | - | Jakość |    | Strumień | -            | Zalecany strumień | Dźwięk | -        | GOP |     | •     |   |
| Parametry                                      | Kamer IP 01                     | Główny stru | H.265     | ~ | 2560x1440 | ~ | 25     | Y        | VBR      | ~ | Wyższy | ~  | 3072Kbps | ~            | 4245~7075Kbps     | Wł.    | ~        | 50  |     | ]     | ^ |
| Nagrywanie wg zdarzeń  <br>Nagrywanie wg czasu | Kamer IP 02                     | Główny stru | H.265     | ~ | 2560x1440 | ~ | 25     | ~        | VBR      | ~ | Wyższy | ~  | 3072Kbps | ⊻            | 4245~7075Kbps     | Wł.    | ~        | 50  | _   | 1     | L |
| Record Substream                               | Kamer IP 03                     | Główny stru | H.265     | ~ | 2560x1440 | ~ | 25     | <b>v</b> | VBR      | ~ | Wyższy | ~  | 3072Kbps | ~            | 4245~7075Kbps     | Wł.    | <b>~</b> | 50  |     | ]     | L |
| Status nagrywania                              | Kamer IP 04                     | Główny stru | H.265     | ~ | 2560x1440 | V | 25     | ~        | VBR      | ~ | Wyższy | ~  | 3072Kbps | ~            | 4245~7075Kbps     | Wł.    | Y        | 50  |     | ן     |   |
| Status nagrywania                              | Kamer IP 05                     | Główny stru | H.265     | ~ | 2560x1440 | ~ | 25     | ~        | VBR      | ~ | Wyższy | ~  | 3072Kbps |              | 4245~7075Kbps     | Wł.    | Y        | 50  |     | ]     |   |
|                                                | Kamer IP 06                     | Główny stru | H.265     | ~ | 2560x1440 | ~ | 25     | ~        | VBR      | ~ | Wyższy | ~  | 3072Kbps | ~            | 4245~7075Kbps     | Wł.    | ¥        | 50  | _   | כ     |   |
|                                                | Kamer IP 07                     | Główny stru | H.265     | ~ | 2592×1520 | ~ | 25     | Y        | VBR      | ~ | Wyższy | ~  | 3072Kbps | ~            | 4480~7468Kbps     | Wł.    | Y        | 50  |     | ]     |   |
|                                                | Kamer IP 08                     | Główny stru | H.265     | ~ | 2592×1520 | ~ | 25     | ~        | VBR      | ~ | Wyższy | ~  | 3072Kbps | $\mathbf{r}$ | 4480~7468Kbps     | Wł.    | ~        | 50  | _   |       |   |
|                                                | Kamer IP 09                     | Główny stru | H.265     | ~ | 2592x1520 | ~ | 25     | ~        | VBR      | ~ | Wyższy | ~  | 3072Kbps | ~            | 4480~7468Kbps     | Wł.    | Y        | 50  |     | ]     |   |
|                                                | Kamer IP 10                     | Główny stru | H.265     | ~ | 2592×1520 | ~ | 25     | ~        | VBR      | ~ | Wyższy | ~  | 3072Kbps | ⊻            | 4480~7468Kbps     | Wł.    | ~        | 50  | _   | ]     | ~ |
|                                                | Pozostały strumień dost.: 4 / 1 | 112 Mb      |           |   |           |   |        |          |          |   |        | 12 |          |              |                   |        |          |     | Zas | stosu |   |

Zastosuj).

## 3. W trybie automatycznym z lewej strony wybierz → Nagrywanie wg czasu Obniż parametr strumienia w kolumnie strumień.

| 🛞 Zapis                                      | Ustawienia 🕨 Nagrywanie wg     | czasu       |           |            |           |   |        |   |          |   |        |   |          |   |                   |        |   |       |          |
|----------------------------------------------|--------------------------------|-------------|-----------|------------|-----------|---|--------|---|----------|---|--------|---|----------|---|-------------------|--------|---|-------|----------|
| Ustawienia trybu Zaawansowane                | Nazwa kanału                   | Rodzaj      | Kodowanie | -          | Rozdz.    | • | Kl./s. | • | Strumień | - | Jakość | - | Strumień | - | Zalecany strumień | Dźwięk | • | GOP   | -        |
| Parametry                                    | Kamer IP 01                    | Główny stru | H.265     | <b>v</b>   | 2560×1440 | ~ | 25     | ~ | VBR      | ~ | Wyższy | ~ | 2048Kbps | ~ | 4245~7075Kbps     | Wł.    | ¥ | 50    | □ ^      |
| Nagrywanie wg zdarzeń<br>Nagrywanie wg czasu | Kamer IP 02                    | Główny stru | H.265     | ▼ 2        | 2560x1440 | ~ | 25     | ~ | VBR      | ~ | Wyższy | ~ | 2048Kbps | ~ | 4245~7075Kbps     | Wł.    | ~ | 50    |          |
| Record Substream                             | Kamer IP 03                    | Główny stru | H.265     | <b>v</b>   | 2560x1440 | ~ | 25     | ~ | VBR      | ~ | Wyższy | ~ | 2048Kbps | ~ | 4245~7075Kbps     | Wł.    | Y | 50    |          |
| Status nagrywania                            | Kamer IP 04                    | Główny stru | H.265     | ▼ :        | 2560x1440 | ~ | 25     | ~ | VBR      | ~ | Wyższy | ~ | 2048Kbps | ~ | 4245~7075Kbps     | Wł.    | ~ | 50    |          |
| Status nagrywania                            | Kamer IP 05                    | Główny stru | H.265     | <b>Y</b>   | 2560x1440 | ~ | 25     | ~ | VBR      | ~ | Wyższy | ~ | 2048Kbps | ~ | 4245~7075Kbps     | Wł.    | ~ | 50    |          |
|                                              | Kamer IP 06                    | Główny stru | H.265     | <b>v</b> [ | 2560×1440 | ~ | 25     | ~ | VBR      | ~ | Wyższy | ~ | 2048Kbps | ~ | 4245~7075Kbps     | Wł.    | ~ | 50    |          |
|                                              | Kamer IP 07                    | Główny stru | H.265     | <b>v</b>   | 2592x1520 | ~ | 25     | ~ | VBR      | ~ | Wyższy | ~ | 2048Kbps | ~ | 4480~7468Kbps     | Wł.    | ¥ | 50    |          |
|                                              | Kamer IP 08                    | Główny stru | H.265     | ▼ 4        | 2592×1520 | ~ | 25     | ~ | VBR      | ~ | Wyższy | ~ | 2048Kbps | ~ | 4480~7468Kbps     | Wł.    | ~ | 50    |          |
|                                              | Kamer IP 09                    | Główny stru | H.265     | ~          | 2592×1520 | ~ | 25     | ~ | VBR      | ~ | Wyższy | ~ | 2048Kbps | ~ | 4480~7468Kbps     | Wł.    | ¥ | 50    |          |
|                                              | Kamer IP 10                    | Główny stru | H.265     | <b>v</b>   | 2592×1520 | ~ | 25     | ~ | VBR      | ~ | Wyższy | ~ | 2048Kbps | Y | 4480~7468Kbps     | Wł.    | ~ | 50    | <b>~</b> |
|                                              | Pozostały strumień dost.: 31 / | 112 Mb      |           |            |           |   |        |   |          |   |        |   |          |   |                   |        |   | Zaste | osuj     |

Po zapisaniu zmian Dostępny strumień zwiększy swoją wartość, ale dodawanie kolejnych kamer nie będzie jeszcze możliwe.

### 4. Przejdź do sekcji **Ustawienia** → **Zapis**

Zmień tryb zapisu z "automatyczny" na "Dostosuj" i naciśnij przycisk zapisz.

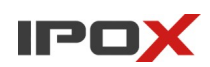

|                               | Ustawienia 🕨 Ustawienia trybu                                         |
|-------------------------------|-----------------------------------------------------------------------|
| Ustawienia trybu Zaawansowane | Tryb zapisu                                                           |
|                               | Tryb Automatyczny                                                     |
| Nagrywanie wg zdarzeń         | 🔿 Nagrywanie wg dete <mark>kcji</mark>                                |
| Nagrywanie wg czasu           | 🔿 Nagrywanie wg wejść alarm.                                          |
| Record Substream              | <ul> <li>Nagrywanie wg detekcji+Nagrywanie wg wejść alarm.</li> </ul> |
| _                             | ○ Wo harmonogramu (24v7)+Nagnwanie wo detekrii                        |

Obniż wartości strumienia dla kamer dla zapisu nagrywania wg zdarzeń oraz zapisu wg czasu.

| B Zapis                                       | Ustawienia 🕨 Nagrywanie w    | g czasu     |           |   |           |   |        |   |          |   |        |          |   | -                 |        |   |       |      |
|-----------------------------------------------|------------------------------|-------------|-----------|---|-----------|---|--------|---|----------|---|--------|----------|---|-------------------|--------|---|-------|------|
| Ustawienia trybu Zaawansowane                 | Nazwa kanału                 | Rodzaj      | Kodowanie | • | Rozdz.    | • | Kl./s. | • | Strumień | • | Jakość | Strumień | • | Zalecany strumień | Dźwięk | • | GOP   | •    |
| Parametry                                     | Kamer IP 01                  | Główny stru | H.265     | ~ | 2560x1440 | Y | 25     | ~ | VBR      | Y | Wyższy | 2048Kbps | ~ | 4245~7075Kbps     | Wł.    | ~ | 50    | _ ^  |
| Nagrywanie wg zdarzeń]<br>Nagrywanie wg czasu | Kamer IP 02                  | Główny stru | H.265     | ~ | 2560x1440 | ~ | 25     | ~ | VBR      | ~ | Wyższy | 2048Kbps | ~ | 4245~7075Kbps     | Wł.    | ~ | 50    |      |
| ACCOLO DIDITICIONI                            | Kamer IP 03                  | Główny stru | H.265     | ~ | 2560x1440 | ~ | 25     | ~ | VBR      | ~ | Wyższy | 2048Kbps | ~ | 4245~7075Kbps     | Wł.    | ~ | 50    |      |
| 🚱 Status nagrywania                           | Kamer IP 04                  | Główny stru | H.265     | ~ | 2560x1440 | ~ | 25     | ~ | VBR      | ~ | Wyższy | 2048Kbps | V | 4245~7075Kbps     | Wł.    | ¥ | 50    |      |
| Status nagrywania                             | Kamer IP 05                  | Główny stru | H.265     | ~ | 2560x1440 | ~ | 25     | ~ | VBR      | ~ | Wyższy | 2048Kbps | ~ | 4245~7075Kbps     | Wł.    | ~ | 50    |      |
|                                               | Kamer IP 06                  | Główny stru | H.265     | ~ | 2560x1440 | ~ | 25     | ~ | VBR      | ~ | Wyższy | 2048Kbps | ~ | 4245~7075Kbps     | Wł.    | ~ | 50    |      |
|                                               | Kamer IP 07                  | Główny stru | H.265     | ~ | 2592×1520 | ~ | 25     | ~ | VBR      | Y | Wyższy | 2048Kbps | Y | 4480~7468Kbps     | Wł.    | ~ | 50    |      |
|                                               | Kamer IP 08                  | Główny stru | H.265     | ~ | 2592x1520 | ~ | 25     | ~ | VBR      | ~ | Wyższy | 2048Kbps | V | 4480~7468Kbps     | Wł.    | ~ | 50    |      |
|                                               | Kamer IP 09                  | Główny stru | H.265     | ~ | 2592x1520 | Y | 25     | ~ | VBR      | Y | Wyższy | 2048Kbps | Y | 4480~7468Kbps     | Wł.    | × | 50    |      |
|                                               | Kamer IP 10                  | Główny stru | H.265     | ~ | 2592x1520 | ~ | 25     | ~ | VBR      | ~ | Wyższy | 2048Kbps | ~ | 4480~7468Kbps     | Wł.    | ~ | 50    |      |
|                                               | Kamer IP 11                  | Główny stru | H.265     | ~ | 2592x1944 | Y | 25     | ¥ | VBR      | ۷ | Wyższy | 2048Kbps | ~ | 5632-9826Kbps     | WR.    | ~ | 50    | □.   |
|                                               | Pozostały strumień dost.: 34 | / 112 Mb    |           |   |           |   |        |   |          |   |        |          |   |                   |        |   | Zasto | osuj |

Od tego momentu będzie możliwe dodawanie kolejnych kamer.

#### 5. Zmień tryb zapisu z "Dostosuj" na "Automatyczny" i naciśnij przycisk zapisz.

Nie należy pomijać kroku 5. W przeciwnym wypadku system nie będzie rejestrował danych (o ile odpowiednio nie ustawiono harmonogramów)

**WAŻNE!** Zalecamy ustawienia takich samych parametrów strumienia dla zapisu ze zdarzeń i zapisu z harmonogramu dla poszczególnych kamer. W przeciwnym wypadku dynamiczna zmiana ustawień może skutkować utratą danych spowodowaną wymuszeniem zmiany tych parametrów w kamerze, co w niektórych wypadkach wymaga jej ponownego uruchomienia.

| 📕 Zarządzaj kanałem                                                                                   | Ustawienia ►   | Edytuj kamerę 🕨 Dodaj kame | rę   |                                 |                       |                   |          |                |            |
|----------------------------------------------------------------------------------------------------|----------------|----------------------------|------|---------------------------------|-----------------------|-------------------|----------|----------------|------------|
| Dodaj kamerę Edytuj kamerę <br>Edytuj grupę kamer                                                     |                |                            |      | Szybkie dodaw                   | anie Dodaj ręcznie    | Dodaj rejestrator |          |                |            |
|                                                                                                    |                | Adres                      | Port | Użytkownik                      |                       | Hasło             | Protokół |                | Usuń       |
| Ustawienia obrazu<br>DSD Obraz Strefy prywatności                                                     | IPv4           | 192.168.2.26               | 8008 | admin                           |                       | •                 | IPOX     | $\leq$         | <u>III</u> |
|                                                                                                    | IPv4           | 0.0.0.0                    | 9008 | ac Powodzenie                   | × •                   | •                 | IPOX     | $\sim$         |            |
| stawienia detekcji<br><b>PTZ</b><br>unkt[Trasa]Ustaw trase]Scietka]<br>adania [Inteligentne śledzenie |                |                            |      | Ø Zapie został z<br>powodzenień | okończony<br>11<br>OK |                   |          |                |            |
|                                                                                                    | Pozostały stru | mień dost · 28 / 112 Mb    |      |                                 |                       |                   |          | Domulias basis | Dodei Aeu  |

Wersja: 1 | Data: 13.10.2023 r.